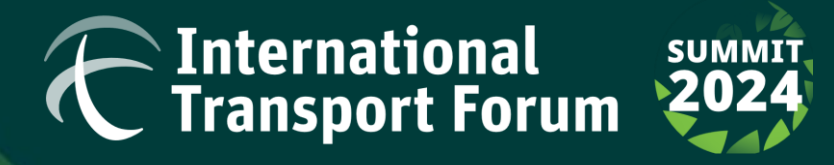

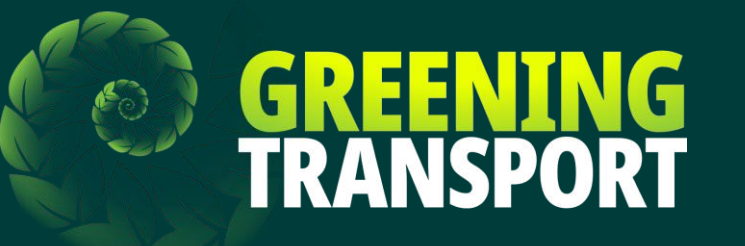

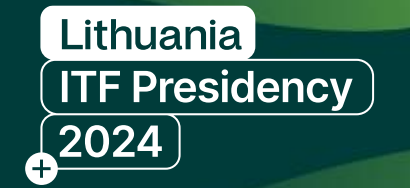

### **Registration Guide - Official Delegations**

### **Guest Intergovernmental Organisations**

• The information provided herewith will guide

delegations through the registration process.

• In order to begin, ensure your "Delegation Manager"

(person responsible for registering all members of the delegation) has received the username and login code

provided by the Secretariat.

| Username  | Login code/Password |
|-----------|---------------------|
| No Name 1 | oNZvvXzR            |

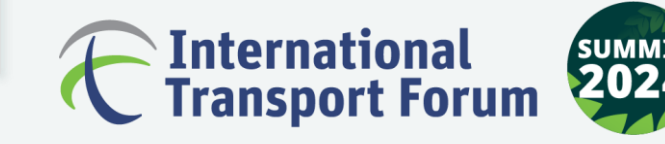

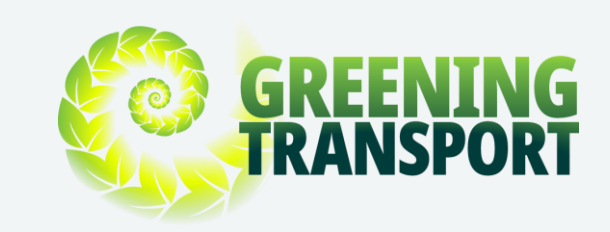

• Go to the Summit Website: <u>https://summit.itf-</u>

oecd.org/2024/ and click on "Register Now".

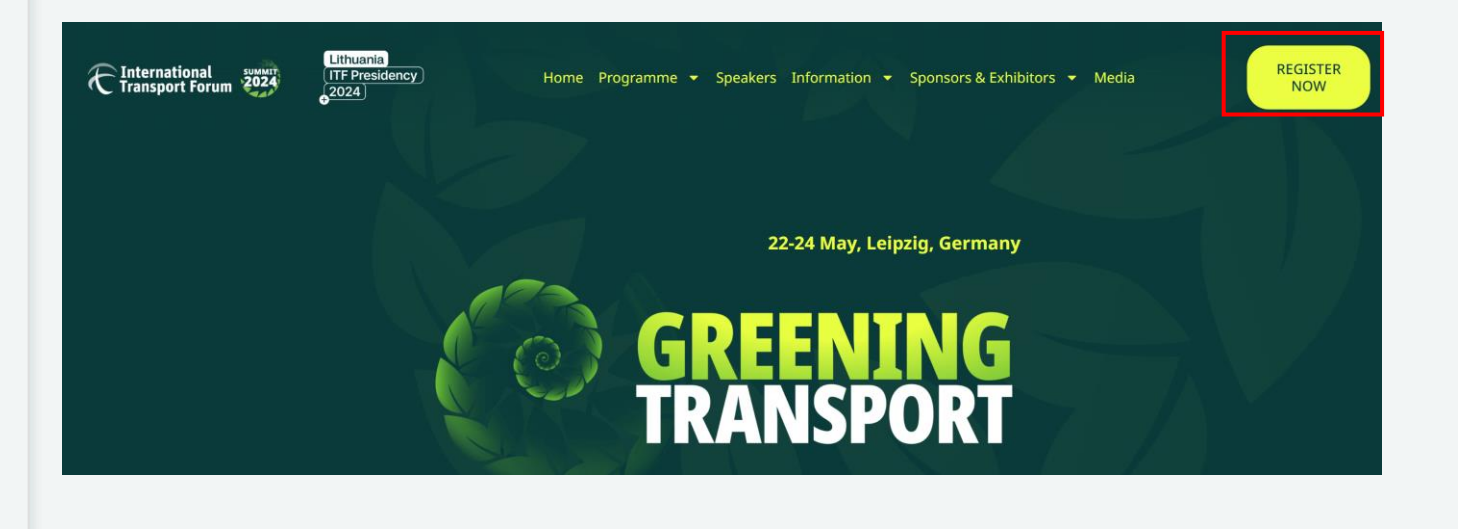

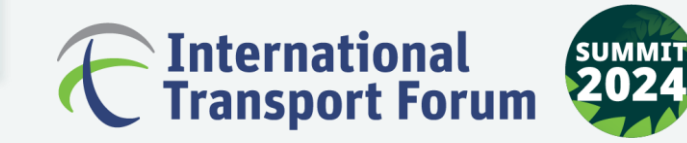

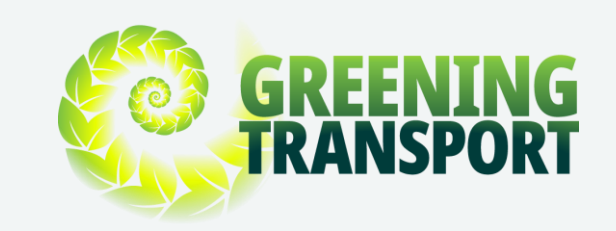

• Here, please click on the "<u>Official Delegations</u>"

tab.

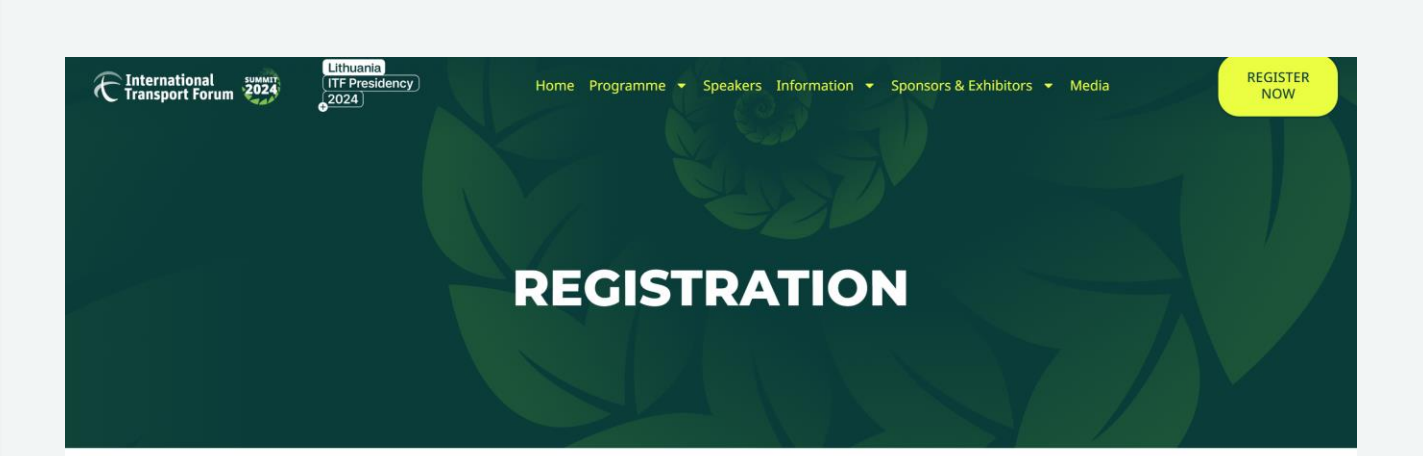

### **ONLINE REGISTRATION**

Registration will remain open until the end of the Summit. Participants will be able to register online until the last minute.

To access online registration, please click the buttons below corresponding to your category and use the login details included in the invitation letter you received:

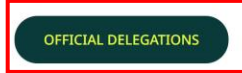

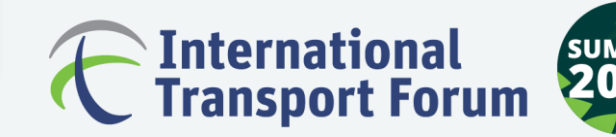

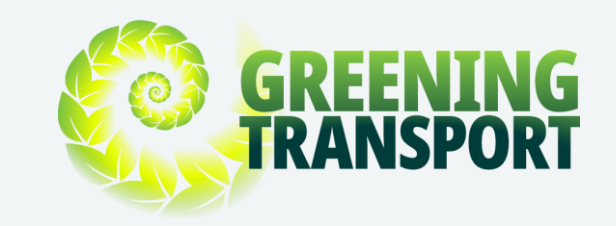

• The link will automatically direct you to the

| registration portal a | as shown in the | image on the |
|-----------------------|-----------------|--------------|
|-----------------------|-----------------|--------------|

right.

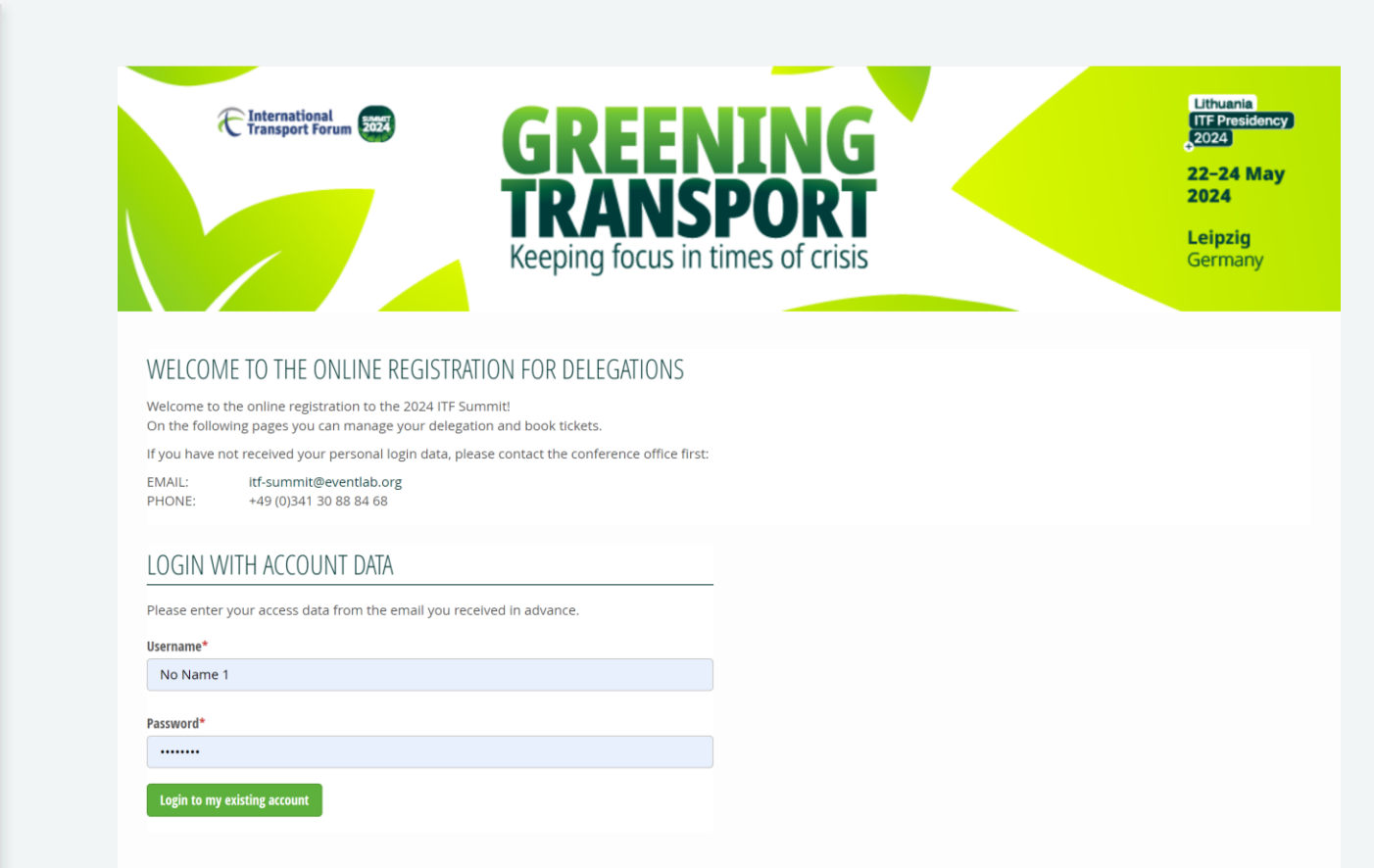

event lab. GmbH

DELEGATE SERVICES

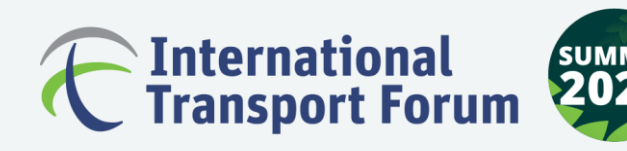

© 2024 event lab. GmbH

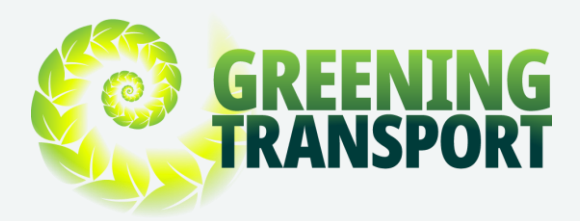

+49 (0)341 30 88 84 68

PHONE

• Fill in your Username (Organisation Name) and

Password (Login code) to login.

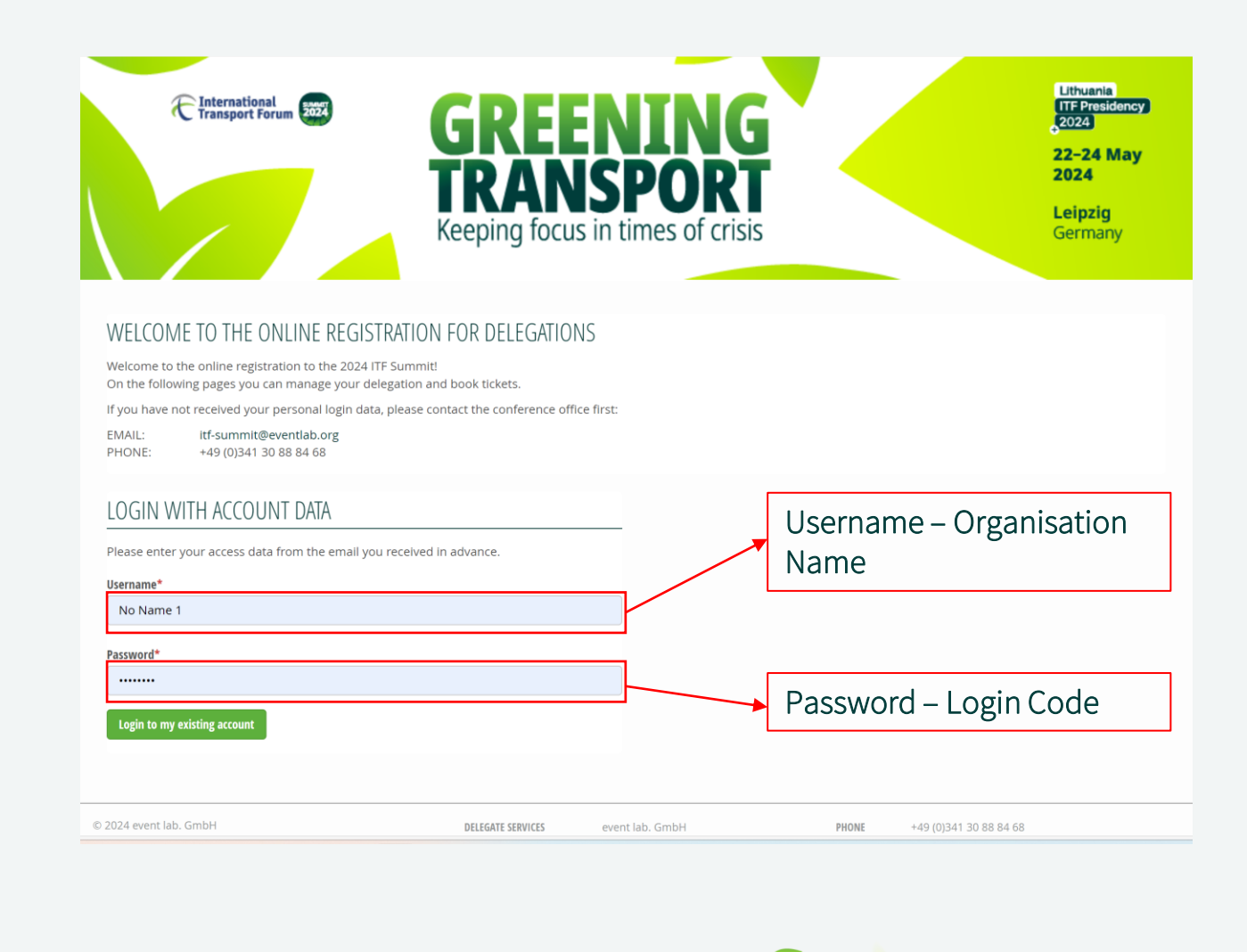

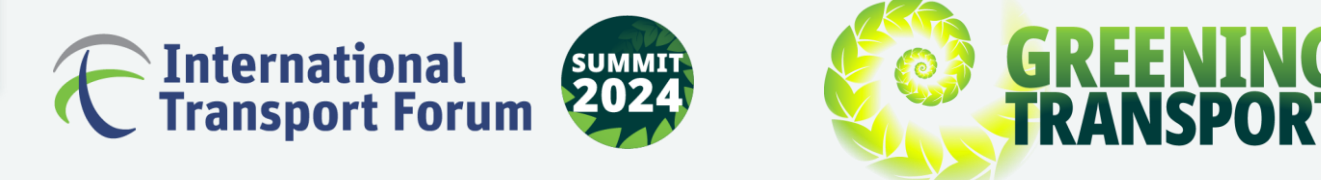

- In this step, use the "Edit" option to input the
  - Delegation Manager's details.

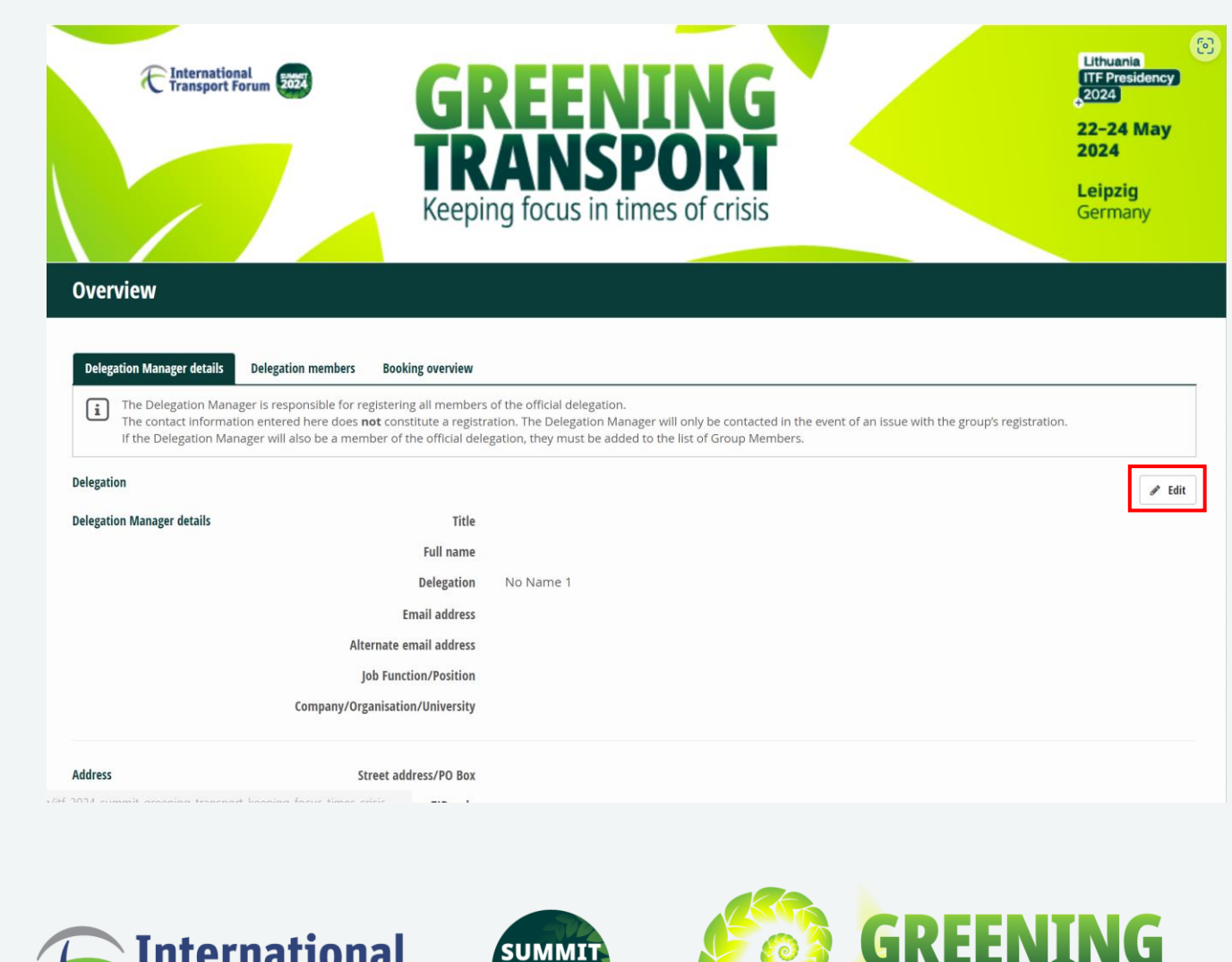

TRANSPO

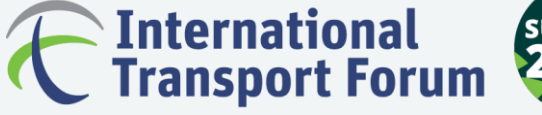

7

• Fill out the Delegation Manager's details,

including a billing address.

• Please specify here if you require individual

invoices paid registration and technical tours.

• After editing the Delegation Manager's details, click on "SAVE".

|                                                                                                    |                                                                                                    | * Requin                                                                                                    |
|----------------------------------------------------------------------------------------------------|----------------------------------------------------------------------------------------------------|----------------------------------------------------------------------------------------------------|
| Title*                                                                                                    |                                                                                                    | Please state your title                                                                                                    |
| O Mr. O Ms. 🧿                                                                                                    | ) Other                                                                                                    |                                                                                                    |
| Full name*                                                                                                    |                                                                                                    | Delegation                                                                                                    |
| Sample Registration                                                                                                    | n                                                                                                    | No Name 1                                                                                                    |
| Email address*                                                                                                    |                                                                                                    | Alternate email address                                                                                                    |
| registration@itf-oe                                                                                                    | cd.org                                                                                                    | p.raphael@lambdalogic.de                                                                                                    |
| Job Function/Position                                                                                                    |                                                                                                    | Company/Organisation/University*                                                                                                    |
|                                                                                                    |                                                                                                    | ITF                                                                                                    |
|                                                                                                    |                                                                                                    |                                                                                                    |
|                                                                                                    |                                                                                                    |                                                                                                    |
| AUUKESS                                                                                                    |                                                                                                    |                                                                                                    |
| Street address/PO Box*                                                                                                    |                                                                                                    |                                                                                                    |
| 2 rue andré pascal                                                                                                    |                                                                                                    |                                                                                                    |
|                                                                                                    |                                                                                                    |                                                                                                    |
| ZIP code*                                                                                                    | City*                                                                                                    | Country*                                                                                                    |
| ZIP code* 75016 Invoice address is                                                                                                    | City* Paris s different from billing address                                                                                                    | Country* France                                                                                                    |
| ZIP code*<br>75016<br>Invoice address is<br>If you make bookings th<br>please dick on the relev<br>I need individual i<br>I need individual i                                                                                                    | City* Paris Paris different from billing address hat are subject to a charge (technical tours or fee-based registrations), rant option below (you can also select both): invoices per participant for the registration fee invoices per participant for the Technical Tours                                                                                                    | Country* France , you will receive a total invoice from us for the entire outstanding amount. However, if you require separate invoice Click here to request for individual invoices.    |
| ZIP code*                                                                                                    | City* Paris s different from billing address hat are subject to a charge (technical tours or fee-based registrations), rant option below (you can also select both): invoices per participant for the <b>registration fee</b> invoices per participant for the <b>Technical Tours</b> OF INFORMATION                                                                                                    | Country* France , you will receive a total invoice from us for the entire outstanding amount. However, if you require separate invoice Click here to request for individual invoices.    |
| ZIP code*          75016         Invoice address is         If you make bookings th         please dick on the relev         I need individual i         I need individual i         DISSEMINATION (         I accept the Gene                                                                         | City* Paris Paris solifferent from billing address hat are subject to a charge (technical tours or fee-based registrations), rant option below (you can also select both): invoices per participant for the registration fee invoices per participant for the Technical Tours OF INFORMATION rral Terms and Conditions.*                                                                                                    | Country* France , you will receive a total invoice from us for the entire outstanding amount. However, if you require separate invoice Click here to request for individual invoices.    |
| ZIP code*          75016         Invoice address is         If you make bookings th         please dick on the relev         Ineed individual i         Ineed individual i         DISSEMINATION (         I accept the Gene         I have read the Q                                                 | City* Paris Paris s different from billing address hat are subject to a charge (technical tours or fee-based registrations), ant option below (you can also select both): invoices per participant for the registration fee invoices per participant for the Technical Tours OF INFORMATION rral Terms and Conditions.* reganiser's privacy policy.*                                                                                                    | Country* France , you will receive a total invoice from us for the entire outstanding amount. However, if you require separate invoice Click here to request for individual invoices.    |
| ZIP code*          Z5016         Invoice address is         If you make bookings th         please click on the relev         I need individual i         I need individual i         DISSEMINATION (         I accept the Gene         I have read the Or                                             | City* Paris Paris s different from billing address hat are subject to a charge (technical tours or fee-based registrations), rant option below (you can also select both): Invoices per participant for the registration fee invoices per participant for the Technical Tours OF INFORMATION rral Terms and Conditions.* rganiser's privacy policy.*                                                                                                    | Country* France , you will receive a total invoice from us for the entire outstanding amount. However, if you require separate invoice Click here to request for individual invoices.    |
| ZIP code*          ZIP code*         75016         Invoice address is         If you make bookings th         please dick on the relev         I need individual i         I need individual i         DISSEMINATION (         I accept the Gene         I have read the Or         I have read the Or | City* Paris Paris solifferent from billing address hat are subject to a charge (technical tours or fee-based registrations), rant option below (you can also select both): invoices per participant for the registration fee invoices per participant for the Technical Tours OF INFORMATION aral Terms and Conditions.* rganiser's privacy policy.*                                                                                                    | Country* France , you will receive a total invoice from us for the entire outstanding amount. However, if you require separate invoice Click here to request for individual invoices.    |
| ZIP code*          75016         Invoice address is         If you make bookings th         please click on the relev         I need individual         I need individual         DISSEMINATION (         I accept the Gene         I have read the Or         Cancel                                  | City* Paris Paris different from billing address hat are subject to a charge (technical tours or fee-based registrations), rant option below (you can also select both): invoices per participant for the registration fee invoices per participant for the Technical Tours OF INFORMATION rral Terms and Conditions.* rganiser's privacy policy.*                                                                                                    | Country* France , you will receive a total invoice from us for the entire outstanding amount. However, if you require separate invoice Click here to request for individual invoices.    |
| ZIP code*          75016         Invoice address is         If you make bookings th         please click on the relev         I need individual i         I need individual i         DISSEMINATION (         I accept the Gene         I have read the O         Cancel                               | City* Paris Paris s different from billing address hat are subject to a charge (technical tours or fee-based registrations), nant option below (you can also select both): Invoices per participant for the registration fee invoices per participant for the Technical Tours OF INFORMATION rral Terms and Conditions.* rganiser's privacy policy.*                                                                                                    | Country*<br>France , you will receive a total invoice from us for the entire outstanding amount. However, if you require separate invoice Click here to request for individual invoices. |
| ZIP code*          ZIO code         75016         Invoice address is         If you make bookings th         please dick on the relev         I need individual i         I need individual i         DISSEMINATION (         I accept the Gene         I have read the O         Cancel               | City* Paris Paris s different from billing address that are subject to a charge (technical tours or fee-based registrations), that option below (you can also select both): Invoices per participant for the registration fee invoices per participant for the Technical Tours OF INFORMATION tral Terms and Conditions.* rganiser's privacy policy.*                                                                                                    | Country* France , you will receive a total invoice from us for the entire outstanding amount. However, if you require separate invoice Click here to request for individual invoices.    |
| ZIP code*          ZIP code*         75016         Invoice address is         If you make bookings th         please dick on the relev         I need individual i         DISSEMINATION (         I accept the Gene         I have read the Or         Cancel                                         | City* Paris Paris City* Paris City* Paris City* Paris City* Paris City* Paris Paris | Country* France , you will receive a total invoice from us for the entire outstanding amount. However, if you require separate invoice Click here to request for individual invoices.    |

Edit Delegation manager

- After saving the information, you will be able to ٠
  - see an overview of the Delegation Manager's

details.

### Overview Delegation Manager details Delegation members Booking overview i The Delegation Manager is responsible for registering all members of the official delegation. The contact information entered here does not constitute a registration. The Delegation Manager will only be contacted in the event of an issue with the group's registration. If the Delegation Manager will also be a member of the official delegation, they must be added to the list of Group Members. Delegation 🖋 Edit **Delegation Manager details** Title Full name Sample Registration No Name 1 Delegation Email address registration@itf-oecd.org Alternate email address registration@itf-oecd.org Job Function/Position ITE Company/Organisation/University Address 2 rue andré pascal Street address/PO Box ZIP code 75016 Paris City Country France © 2024 event lab. GmbH DELEGATE SERVICES event lab. GmbH PHONE +49 (0)341 30 88 84 68 General Terms and Conditions | Privacy Policy Richard-Lehmann-Str. 12 E-MAIL itf-summit@eventlab.org D-04275 Leipzig Developed by LambdaLogic International Transport Forum UMMIT

IRANSP

- In the next step, click on the "Delegation
  - Members" tab to register the delegates from
  - your organisation.

| Delegation Manager details                                                  | Delegation members Boo                                                                             | oking overview                                                  |                                                                |                                                                                                |                     |                                                   |                   |
|-----------------------------------------------------------------------------|----------------------------------------------------------------------------------------------------|-----------------------------------------------------------------|----------------------------------------------------------------|------------------------------------------------------------------------------------------------|---------------------|---------------------------------------------------|-------------------|
| The Delegation Manage<br>The contact informatio<br>If the Delegation Manage | er is responsible for register<br>n entered here does <b>not</b> co<br>ger will also be a member o | ring all members<br>nstitute a registra<br>if the official dele | of the official dele<br>tion. The Delegat<br>gation, they must | egation.<br>ion Manager will only be contacted in th<br>be added to the list of Group Members. | e event of an issue | with the group's registration.                    |                   |
| Delegation                                                                  |                                                                                                    |                                                                 |                                                                |                                                                                                |                     |                                                   | <i>I</i> ■ EC     |
| Delegation Manager details                                                  |                                                                                                    | Title                                                           |                                                                |                                                                                                |                     |                                                   |                   |
|                                                                             |                                                                                                    | Full name                                                       | Sample Regis                                                   | tration                                                                                        |                     |                                                   |                   |
|                                                                             |                                                                                                    | Delegation                                                      | No Name 1                                                      |                                                                                                |                     |                                                   |                   |
|                                                                             |                                                                                                    | Email address                                                   | registration@                                                  | itf-oecd.org                                                                                   |                     |                                                   |                   |
|                                                                             | Alternate                                                                                          | e email address                                                 | registration@                                                  | itf-oecd.org                                                                                   |                     |                                                   |                   |
|                                                                             | Job Fu                                                                                             | nction/Position                                                 |                                                                |                                                                                                |                     |                                                   |                   |
|                                                                             | Company/Organisa                                                                                   | tion/University                                                 | ITF                                                            |                                                                                                |                     |                                                   |                   |
| Address                                                                     | Street a                                                                                           | address/PO Box                                                  | 2 rue andré p                                                  | ascal                                                                                          |                     |                                                   |                   |
|                                                                             |                                                                                                    | ZIP code                                                        | 75016                                                          |                                                                                                |                     |                                                   |                   |
|                                                                             |                                                                                                    | City                                                            | Paris                                                          |                                                                                                |                     |                                                   |                   |
|                                                                             |                                                                                                    | Country                                                         | France                                                         |                                                                                                |                     |                                                   |                   |
| © 2024 event lab. GmbH<br>General Terms and Conditions   Pri                | ivacy Policy                                                                                       | DELEGAT                                                         | E SERVICES                                                     | event lab. GmbH<br>Richard-Lehmann-Str. 12<br>D-04275 Leipzig                                  | PHONE<br>E-MAIL     | +49 (0)341 30 88 84 68<br>itf-summit@eventlab.org | Developed by Leph |
|                                                                             |                                                                                                    |                                                                 |                                                                |                                                                                                |                     |                                                   |                   |

• Under the "Delegation Members" tab, click on

the "ADD" button to register all the members of

official delegation.

Be mindful of the different categories of delegation members (Minister/Head of Official Delegation, Member of Official Delegation, and Official Delegation Support) and ensure that each delegate is assigned to the correct category.

Please note that delegates can only be added or edited, not deleted.

To delete delegates, please contact <u>itf-summit@eventlab.org</u> or

registration@itf-oecd.org.

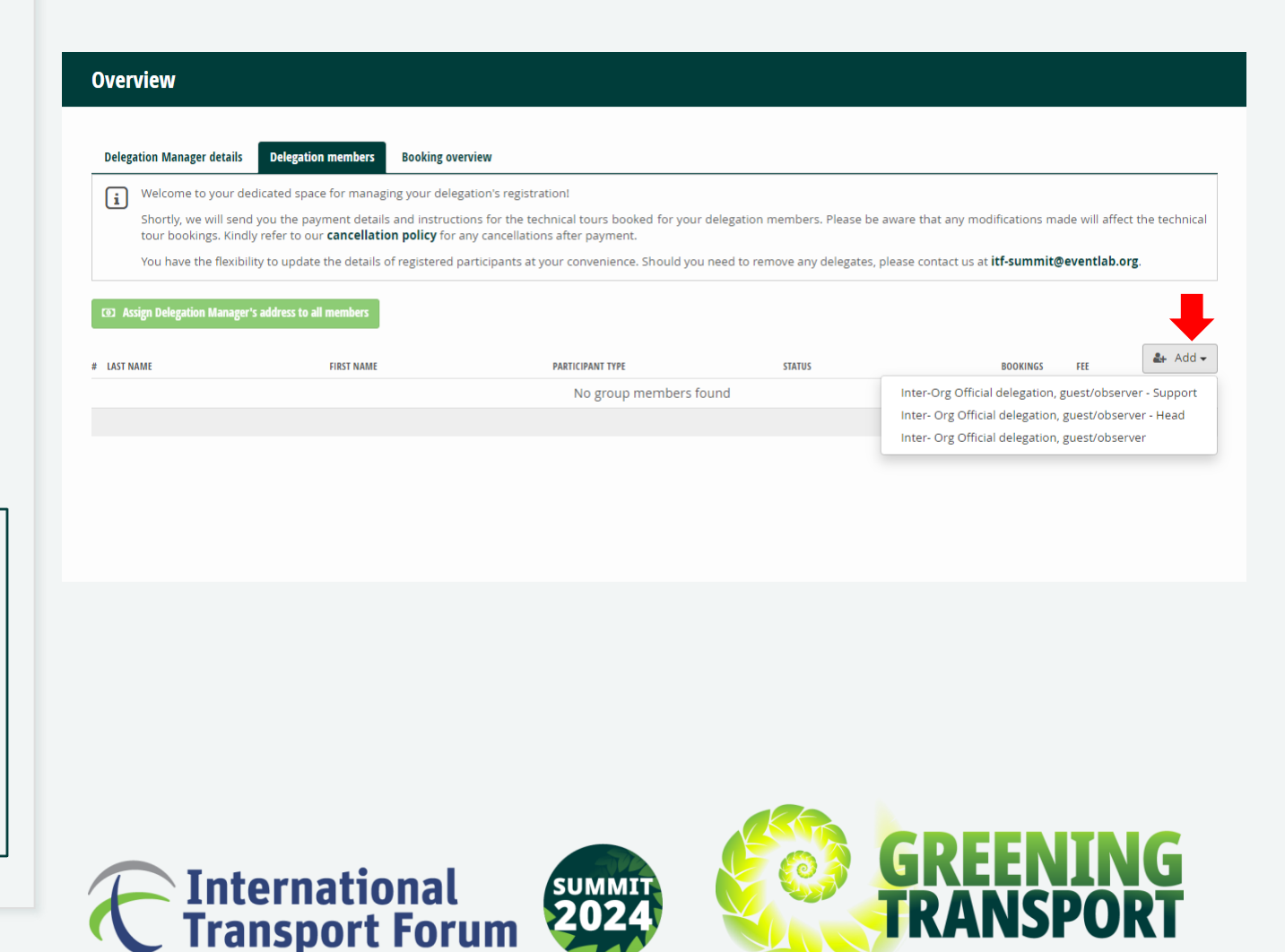

- Unless you require a different address per participant, we suggest you click on the "Assign Delegation Manager's address to all members" button. The delegation manager's address will be automatically reflected in the registration details of all delegates.
- Please note that you will still be able to change the addresses manually when editing delegates' details if necessary.

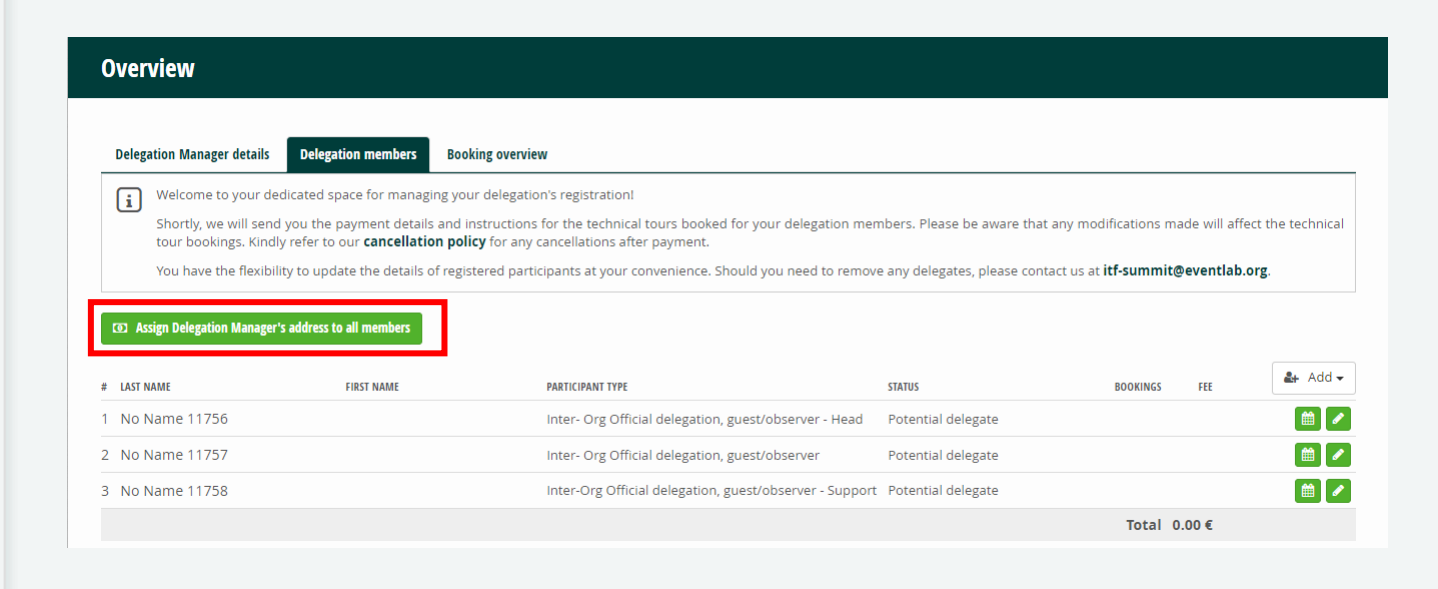

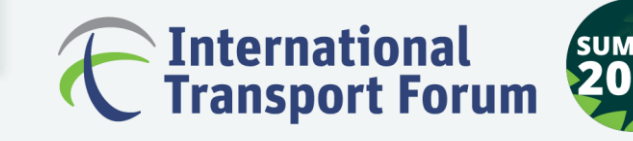

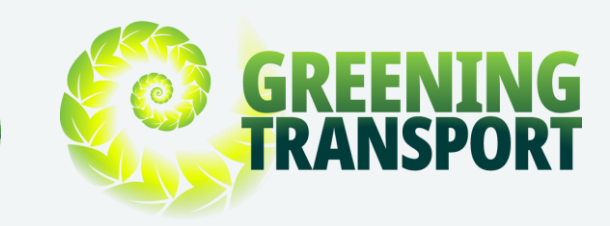

For the next step, please click on the Pen/Edit

icon to fill in each delegate's details and click

"SAVE".

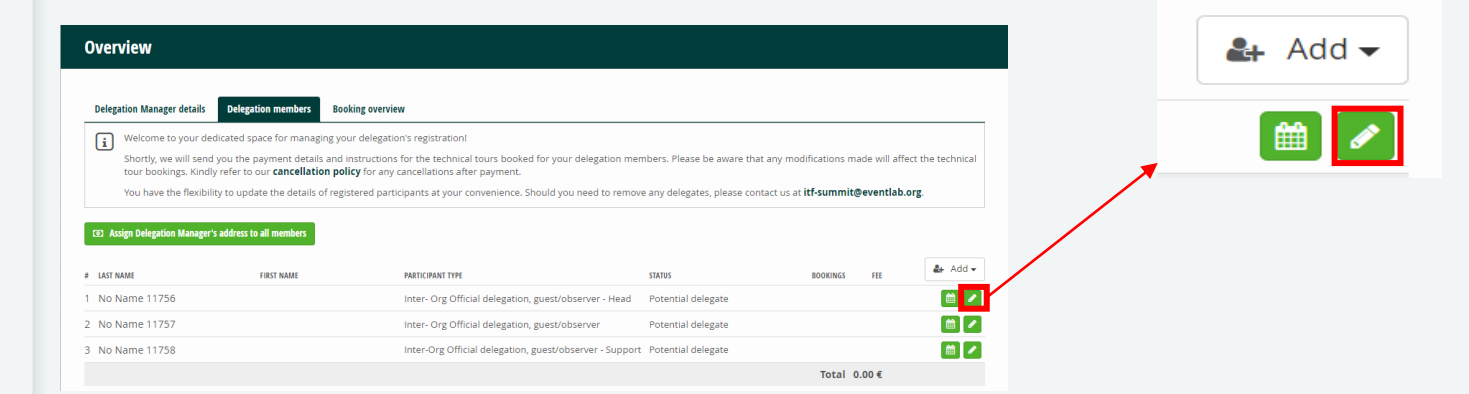

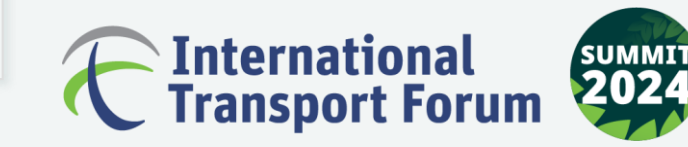

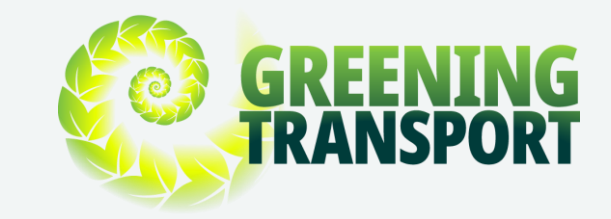

- Should any of your delegates require a letter
   confirming their registration to support visa
   applications, please ensure that you click on the
   check box under "Visa requirements" in the
   previous step while filling in the delegate's
   details.
- <u>Page 26</u> provides a sample Visa Letter.

| VISA REQUIREMENTS                                                                            | _ |                      |
|----------------------------------------------------------------------------------------------|---|----------------------|
| $\overrightarrow{\mathbf{v}}$ Yes, I need an official letter of invitation for visa purposes |   |                      |
| PASSPORT INFORMATION                                                                         |   |                      |
| Name as written in your passport                                                             |   | Date of birth        |
| Home address                                                                                 |   |                      |
| Passport number                                                                              |   | Passport expiry date |
|                                                                                              |   |                      |

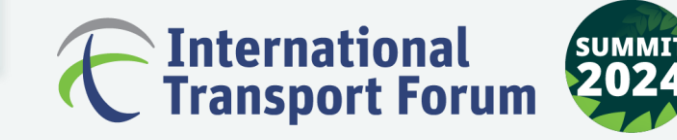

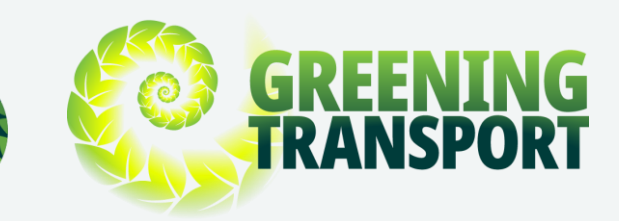

• To finalise the registration, go back and click on

### the calendar icon 🛄 .

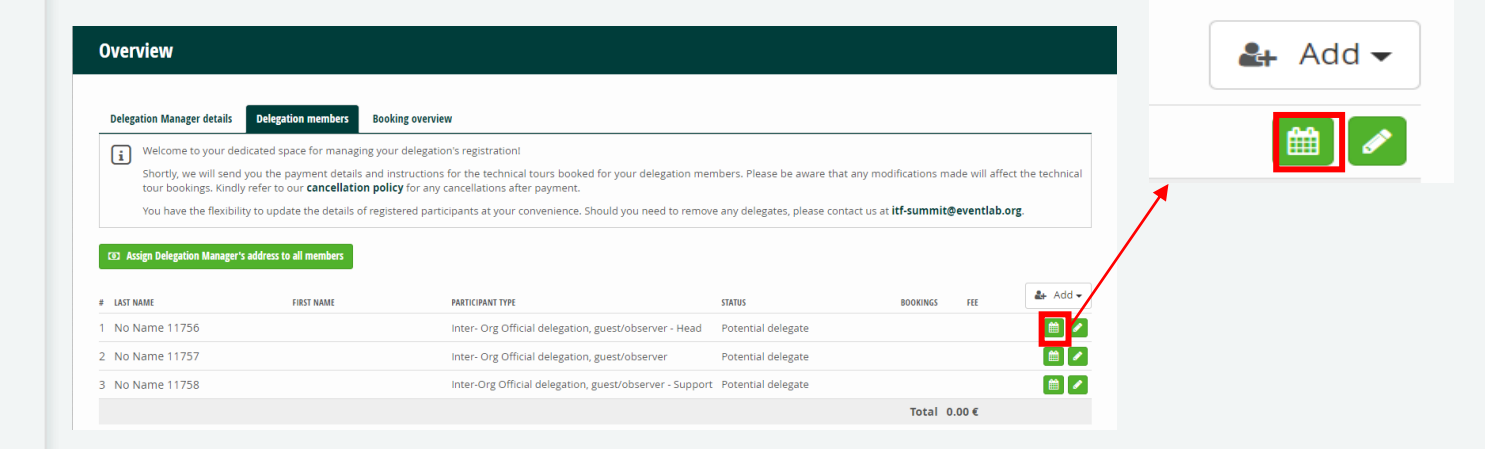

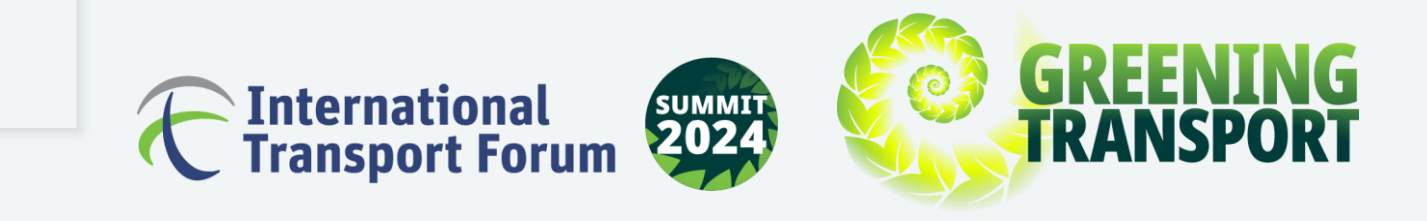

• Please ensure that you check the "ITF 2024 -

Full Registration" box as indicated in the image

to the right and scroll down to book the

Technical Tours and the Social programme for each delegate.

• Please do not forget to click on "SAVE" after choosing your preferences.

### Programme for Test ITF (Inter- Org Official delegation, guest/observer - Head)

Please select the registration fee for the ITF, the Technical Tours and the Social Events you and your delegation members would like to attend. Please note: The technical tours can only be booked on a first come, first served basis.

### REGISTRATION TICKETS

| Name                         | Description                                           | Amount | Sum   |
|------------------------------|-------------------------------------------------------|--------|-------|
| ITF 2024 - Full Registration | Inter- Org Official delegation, guest/observer - Head | 0.00€  | 0.00€ |

### TECHNICAL TOURS

| Name                                               | Description                                           | Amount  | Sum    |
|----------------------------------------------------|-------------------------------------------------------|---------|--------|
| BMW Tour   Wednesday, 22 May 2024   12:15-14:15    | Inter- Org Official delegation, guest/observer - Head | 25.00 € | 0.00 € |
| BMW Tour   Wednesday, 22 May 2024   16:15-18:15    | Inter- Org Official delegation, guest/observer - Head | 25.00 € | 0.00 € |
| DHL Tour   Wednesday, 22 May 2024   21:00-00:00    | Inter- Org Official delegation, guest/observer - Head | 25.00 € | 0.00 € |
| DHL Tour   Wednesday, 22 May 2024   21:30-00:30    | Inter- Org Official delegation, guest/observer - Head | 25.00 € | 0.00 € |
| Porsche Tour   Thursday, 23 May 2024   08:45-11:15 | Inter- Org Official delegation, guest/observer - Head | 25.00 € | 0.00 € |
| Amazon Tour   Thursday, 23 May 2024   11:45-14:15  | Inter- Org Official delegation, guest/observer - Head | 25.00 € | 0.00 € |
| Amazon Tour   Thursday, 23 May 2024   14:45-17:15  | Inter- Org Official delegation, guest/observer - Head | 25.00 € | 0.00 € |

### SOCIAL PROGRAMME

|    | Name                                          | Description                                           | Amount | Sum   |
|----|-----------------------------------------------|-------------------------------------------------------|--------|-------|
|    | Presidency Reception   Wednesday, 22 May 2024 | Inter- Org Official delegation, guest/observer - Head | 0.00€  | 0.00€ |
|    | Gala Dinner   Thursday, 23 May 2024           | Inter- Org Official delegation, guest/observer - Head | 0.00€  | 0.00€ |
|    |                                               |                                                       | Total  | 0.00€ |
| Ca | incel                                         |                                                       |        | Save  |

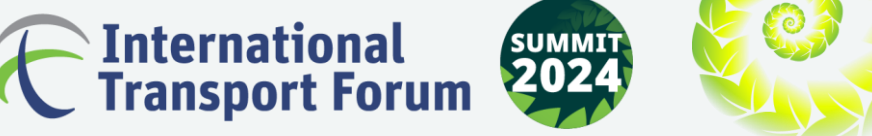

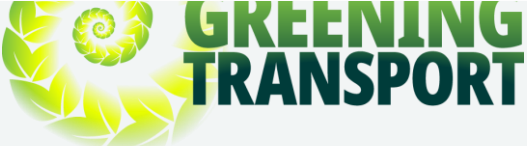

• As soon as you click on "SAVE", you will be

directed to the main page automatically.

| Welcome to your ded                         | licated space for managi                                                                                                    |                                                                                                    |                                                                                                    |                                                                                                    |                                                                                                    |                                                                                                    |  |  |
|---------------------------------------------|----------------------------------------------------------------------------------------------------|----------------------------------------------------------------------------------------------------|----------------------------------------------------------------------------------------------------|----------------------------------------------------------------------------------------------------|----------------------------------------------------------------------------------------------------|----------------------------------------------------------------------------------------------------|--|--|
|                                             |                                                                                                    | ng your delegation's registration!                                                                                                    |                                                                                                    |                                                                                                    |                                                                                                    |                                                                                                    |  |  |
| Shortly, we will send tour bookings. Kindly | Shortly, we will send you the payment details and instructions for the technical tours booked for your delegation members. Please be aware that any modifications made will affect to tour bookings. Kindly refer to our cancellation policy for any cancellations after payment. |                                                                                                    |                                                                                                    |                                                                                                    |                                                                                                    |                                                                                                    |  |  |
| You have the flexibilit                     | y to update the details o                                                                                                    | f registered participants at your convenience. Should you                                                                                                    | need to remove any d                                                                                                    | elegates, please contact us at <b>itf-summit</b> (                                                                                                    | @eventlab.or                                                                                                    | g.                                                                                                    |  |  |
| sign Delegation Manager's                   | address to all members                                                                                                    |                                                                                                    |                                                                                                    |                                                                                                    |                                                                                                    |                                                                                                    |  |  |
| AME                                         | FIRST NAME                                                                                                    | PARTICIPANT TYPE                                                                                                    | STATUS                                                                                                    | BOOKINGS                                                                                                    | FEE                                                                                                    | <b>&amp;</b> +                                                                                                    |  |  |
|                                             | Test                                                                                                    | Inter- Org Official delegation, guest/observer - Head                                                                                                    | Online                                                                                                    | 1. ITF 2024 - Full Registration<br>2. Presidency Reception   Wednesday, 22 May 2024<br>3. Gala Dinner   Thursday, 23 May 2024                                                                                                    |                                                                                                    | Ê                                                                                                    |  |  |
|                                             |                                                                                                    |                                                                                                    |                                                                                                    | 1. ITF 2024 - Full Registration                                                                                                    |                                                                                                    |                                                                                                    |  |  |
| lame 11757                                  |                                                                                                    | Inter- Org Official delegation, guest/observer                                                                                                    | Online                                                                                                    | 2. Presidency Reception   Wednesday, 22 May 2024<br>3. Gala Dinner   Thursday, 23 May 2024                                                                                                    |                                                                                                    | ſ                                                                                                    |  |  |
| 5                                           | tour bookings. Kindly<br>You have the flexibilit<br>ign Delegation Manager's                                                                                                    | tour bookings. Kindly refer to our <b>cancellatio</b><br>You have the flexibility to update the details o<br>ign Delegation Manager's address to all members<br>ME FIRST NAME<br>Test | tour bookings. Kindly refer to our <b>cancellation policy</b> for any cancellations after payment.<br>You have the flexibility to update the details of registered participants at your convenience. Should you<br>ign Delegation Manager's address to all members MME FIRST NAME PARTICIPANT TYPE Test Inter- Org Official delegation, guest/observer - Head | tour bookings. Kindly refer to our <b>cancellation policy</b> for any cancellations after payment.<br>You have the flexibility to update the details of registered participants at your convenience. Should you need to remove any d<br>ign Delegation Manager's address to all members           NME         FIRST NAME         PARTICIPANT TYPE         STATUS           Test         Inter- Org Official delegation, guest/observer - Head         Online | tour bookings. Kindly refer to our <b>cancellation policy</b> for any cancellations after payment.<br>You have the flexibility to update the details of registered participants at your convenience. Should you need to remove any delegates, please contact us at <b>itf-summit</b><br>ign Delegation Manager's address to all members<br>MME FIRST NAME PARTICIPANT TYPE STATUS BOOKINGS<br>Test Inter- Org Official delegation, guest/observer - Head Online <sup>1</sup> . IFF 2024 - Full Registration<br>2. Presidency Reception   Wednesday, 22 May 2024 | tour bookings. Kindly refer to our <b>cancellation policy</b> for any cancellations after payment.<br>You have the flexibility to update the details of registered participants at your convenience. Should you need to remove any delegates, please contact us at <b>itf-summit@eventlab.or</b><br>ign Delegation Manager's address to all members<br>MME FIRST NAME PARTICIPANT TYPE STATUS BOOKINGS FEE<br>Test Inter- Org Official delegation, guest/observer - Head Online <sup>1.</sup> IFF 2024 - Full Registration<br>2. Presidency Reception    Wednesday, 22 May 2024 |  |  |

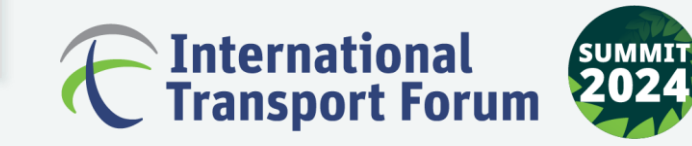

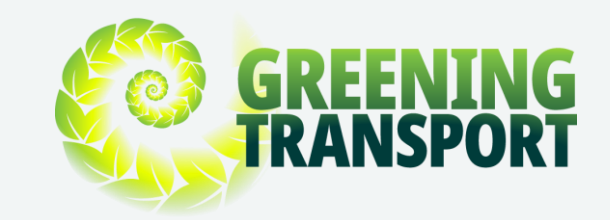

- You can check the bookings including the full registration, technical tours, Presidency Reception and Gala Dinner. Ensure that "ITF 2024 - Full Registration" is listed for every delegate.
- Please note that any additional delegates added beyond the complimentary pass quota will incur a charge of 420 EUR per delegate
- Each Technical Tour costs 25 EUR per person.

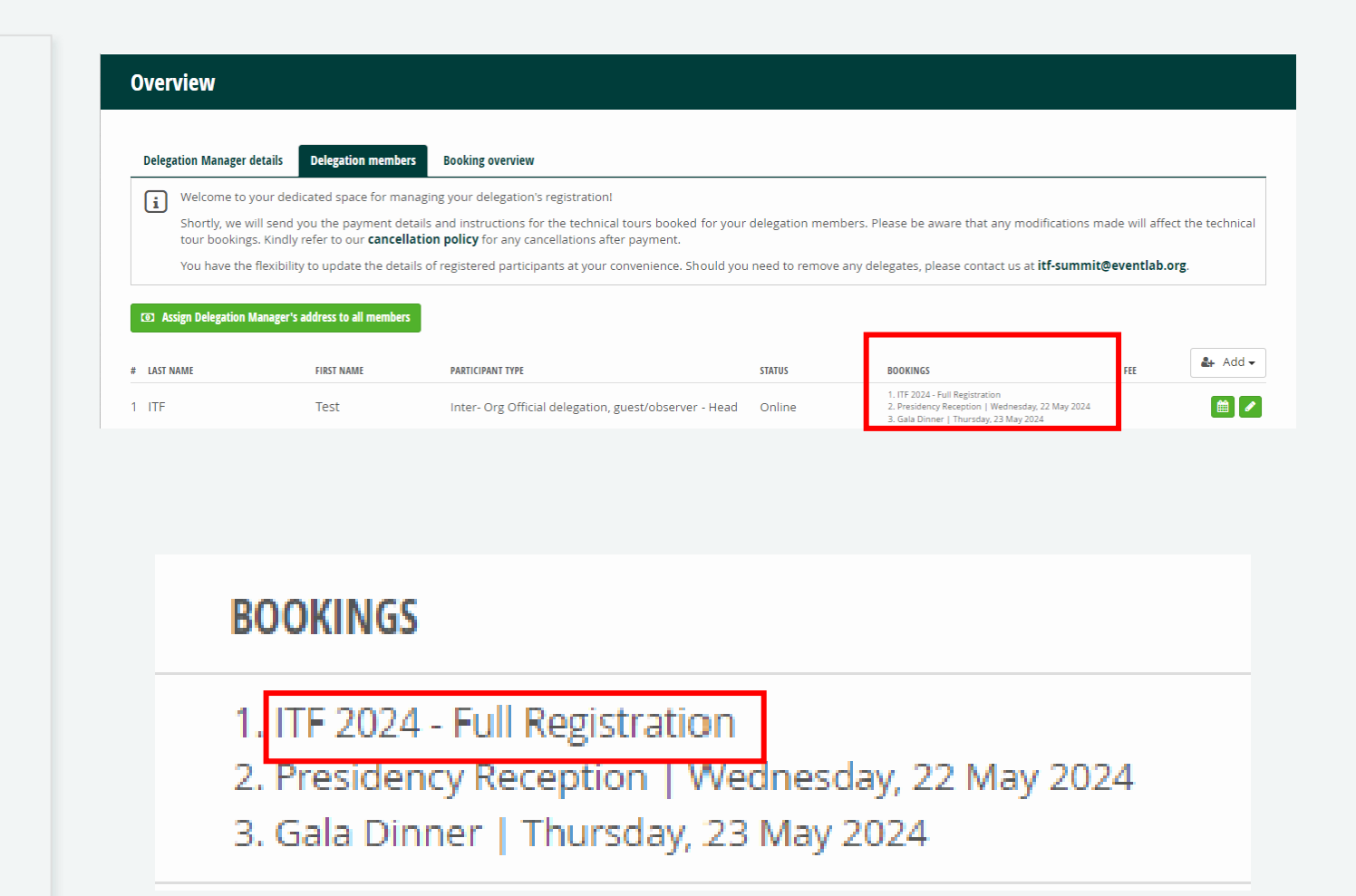

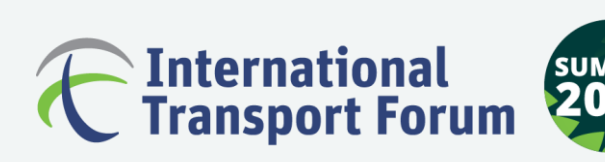

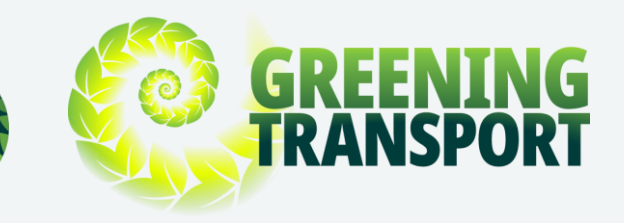

• You will have the opportunity to review all

registration details on the "Booking overview"

page.

|                                                    |   | Number of participants                              |                                 |
|----------------------------------------------------|---|-----------------------------------------------------|---------------------------------|
| Amazon Tour   Thursday, 23 May 2024   11:45-14:15  |   | Inter-Org Official delegation, guest/observer - Sup | oport 1                         |
| Amazon Tour   Thursday, 23 May 2024   14:45-17:15  |   | Inter- Org Official delegation, guest/observer - He | ad 🚺                            |
| BMW Tour   Wednesday, 22 May 2024   12:15-14:15    |   | Inter- Org Official delegation, guest/observer      | 0                               |
| BMW Tour   Wednesday, 22 May 2024   16:15-18:15    |   |                                                     |                                 |
| Cultural Tour   Friday, 24 May 2024   12:15-14:15  |   |                                                     | <b></b>                         |
| DHL Tour   Wednesday, 22 May 2024   21:00-00:00    |   |                                                     |                                 |
| DHL Tour   Wednesday, 22 May 2024   21:30-00:30    |   |                                                     | This displays the delegates     |
| Gala Dinner   Thursday, 23 May 2024                | 3 |                                                     | added under each category.      |
| ITF 2024 - Full Registration                       | 3 |                                                     | fully registered using the "ITE |
| Porsche Tour   Thursday, 23 May 2024   08:45-11:15 |   |                                                     | 2024 - Full Registration" box   |
| Presidency Reception   Wednesday, 22 May 2024      | 3 | Hore is the                                         | 2024 Full Registration box.     |

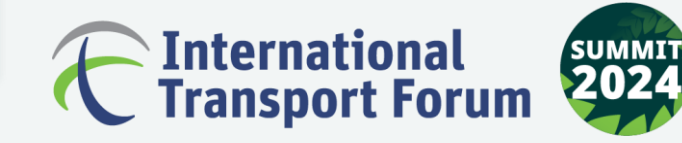

Overview

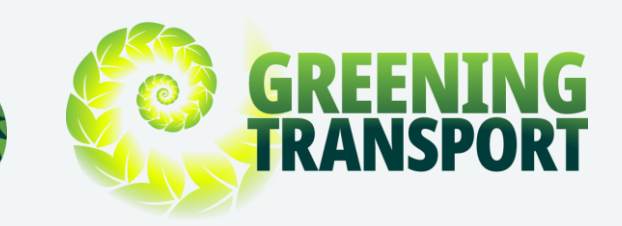

- Click on the "Download booking overview" box
  - to download a PDF document with all the
  - registration details.

| When you are done and have entered all y                                                                                                    | our bookings, please click "Sign out" ( | on the right top above. Your boo | kings and changes wil       |                           |   |
|----------------------------------------------------------------------------------------------------|-----------------------------------------|----------------------------------|-----------------------------|---------------------------|---|
|                                                                                                    |                                         |                                  |                             | i be saved automatically. |   |
| Number of programs booked                                                                                                    |                                         | Number of participant            | s                           |                           |   |
| Amazon Tour   Thursday, 23 May 2024   11:45-14:15                                                                                                    |                                         | Inter-Org Official delega        | tion, guest/observer - Supp | ort                       | • |
| Amazon Tour   Thursday, 23 May 2024   14:45-17:15                                                                                                    |                                         | Inter- Org Official delega       | tion, guest/observer - Head | t                         |   |
| BMW Tour   Wednesday, 22 May 2024   12:15-14:15                                                                                                    |                                         | Inter- Org Official delega       | tion, guest/observer        |                           |   |
| BMW Tour   Wednesday, 22 May 2024   16:15-18:15                                                                                                    |                                         |                                  |                             |                           |   |
| Cultural Tour   Friday, 24 May 2024   12:15-14:15                                                                                                    |                                         |                                  |                             |                           |   |
| DHL Tour   Wednesday, 22 May 2024   21:00-00:00                                                                                                    |                                         |                                  |                             |                           |   |
| DHL Tour   Wednesday, 22 May 2024   21:30-00:30                                                                                                    |                                         |                                  |                             |                           |   |
| Colo Disease I Theoretics 22 May 2024                                                                                                    |                                         | 0                                |                             |                           |   |
| Gala Dinner   Thursday, 23 May 2024                                                                                                    |                                         | 3                                |                             |                           |   |
| ITF 2024 - Full Registration                                                                                                    |                                         | 8                                |                             |                           |   |
| Gala Dinner   Thursday, 23 May 2024<br>ITF 2024 - Full Registration<br>Porsche Tour   Thursday, 23 May 2024   08:45-11:15                                                                               |                                         | 8                                |                             |                           |   |
| Cala Dinner   Thursoay, 23 May 2024<br>ITF 2024 - Full Registration<br>Porsche Tour   Thursday, 23 May 2024   08:45-11:15<br>Presidency Reception   Wednesday, 22 May 2024                              |                                         | 0                                |                             |                           |   |
| Gala Jinner   Thursoay, 23 May 2024<br>ITF 2024 - Full Registration<br>Porsche Tour   Thursday, 23 May 2024   08:45-11:15<br>Presidency Reception   Wednesday, 22 May 2024                              |                                         | 0                                |                             |                           |   |
| Cala Jinner   mursoay, 23 May 2024<br>ITF 2024 - Full Registration<br>Porsche Tour   Thursday, 23 May 2024   08:45-11:15<br>Presidency Reception   Wednesday, 22 May 2024<br>Download booking overview  |                                         | 0                                |                             |                           |   |
| Cala Jinner   mursoay, 25 May 2024<br>ITF 2024 - Full Registration<br>Porsche Tour   Thursday, 23 May 2024   08:45-11:15<br>Presidency Reception   Wednesday, 22 May 2024<br>Download booking overview  |                                         | 8                                |                             |                           |   |
| Cala Jimner   Inursoay, 25 May 2024<br>ITF-2024 - Full Registration<br>Porsche Tour   Thursday, 23 May 2024   08:45-11:15<br>Presidency Reception   Wednesday, 22 May 2024<br>Download booking overview |                                         | 0                                |                             |                           |   |

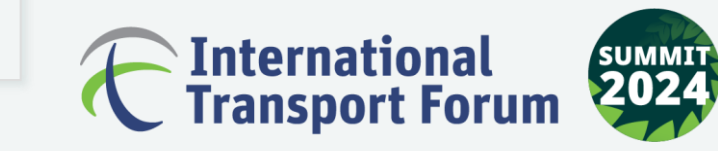

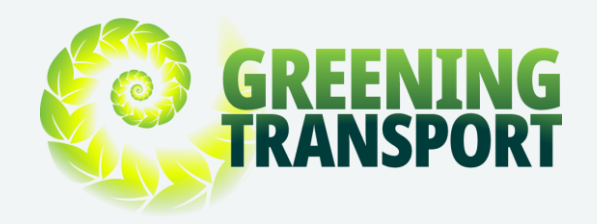

### **Booking Overview Sample**

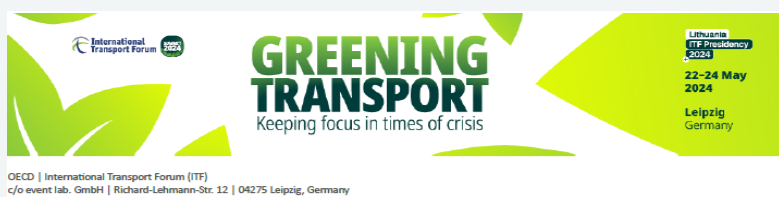

ITF Sample Registration No Name 1 2 RUE ANDRÉ PASCAL 75016 PARIS

FRANCE

### BOOKING OVERVIEW

Date: Apr 2, 2024

Dear Sample Registration No Name 1,

Thank you very much for the registrations made. This is your current booking overview:

| Participant           | Bookings                                          | Quantity | Gross Price |
|-----------------------|---------------------------------------------------|----------|-------------|
| Sample Registration   | ITF 2024 - Full Registration                      | 1        | 0.00€       |
| Test- ITF Secretariat | ITF 2024 - Full Registration                      | 7        | 0.00€       |
| Sample Registration   | BMW Tour   Wednesday, 22 May 2024   12:15-14:15   | 1        | 25.00€      |
| Sample Registration   | BMW Tour   Wednesday, 22 May 2024   16:15-18:15   | 1        | 25.00€      |
| Test- ITF Secretariat | Amazon Tour   Thursday, 23 May 2024   14:45-17:15 | 1        | 25.00€      |
|                       | ·                                                 | Total    | 75.00€      |

Please feel free to call (+49 (0)341 30 88 84 68) or email (itf-summit@eventlab.org) us, if you have any questions. Yours sincerely, ITF Conference Office Team 2024 by event lab.

Organizer International Transport Forum 2 rue André Pascal 75775 Paris Cedex 16 (France) +33 (0)1 73 31 25 00 registration@itf-oecd.org ITF Registration Team VAT number: DE270380782 event lab. GmbH HRB 26049 Richard-Lehmann-Straße 12 04275 Leipzig (Germany)

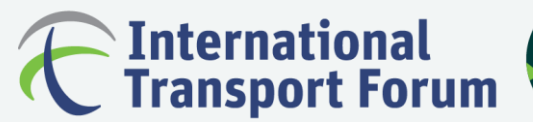

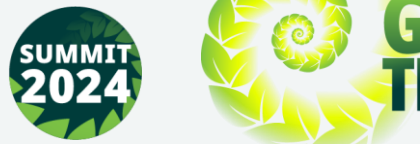

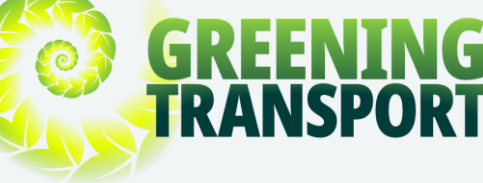

# Saving the Summit registration

• Ensure you click on "Sign out" to finalise the

### registration process.

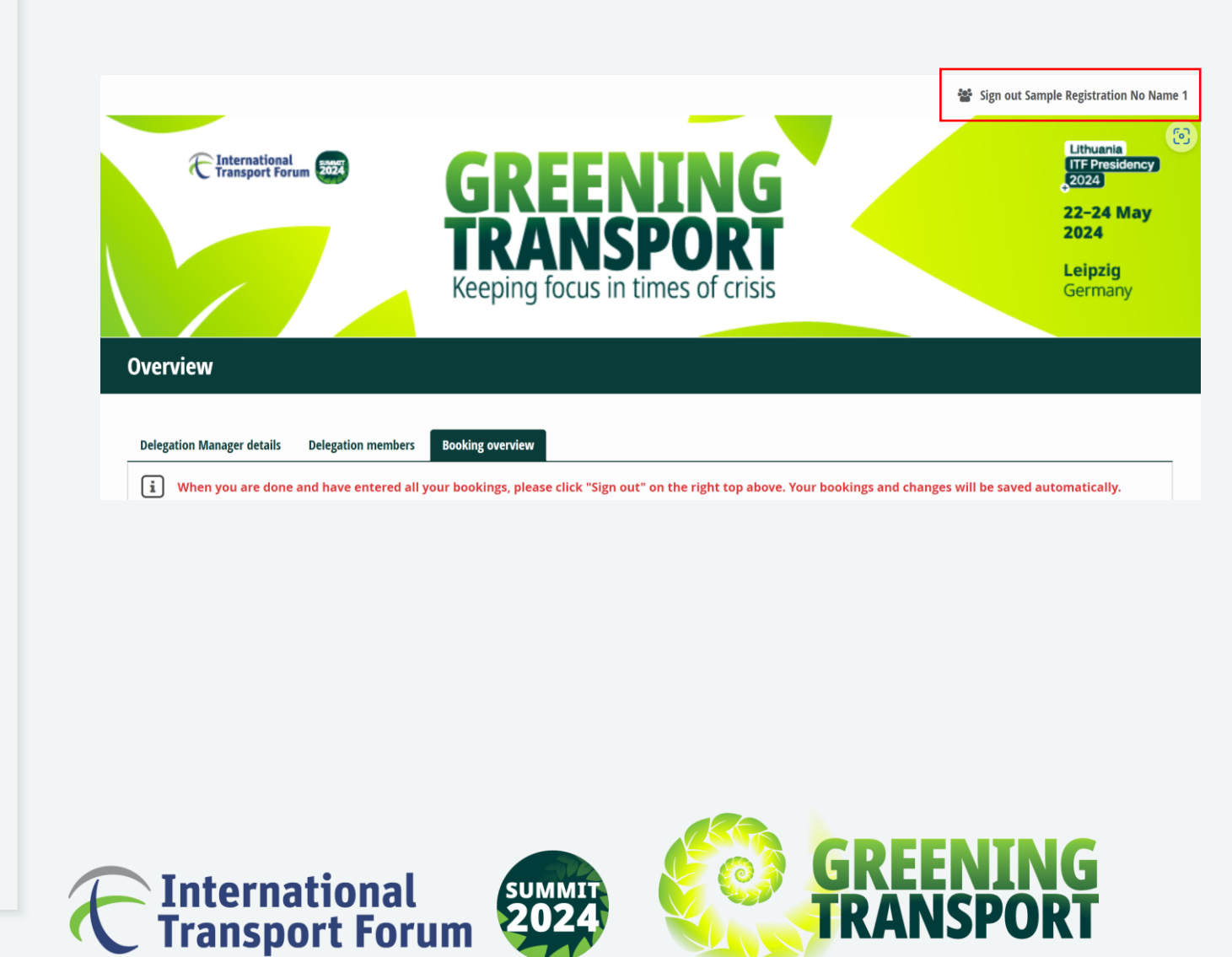

# Steps to process your payment

- For payments linked to registration (i.e. for
  - additional delegates and technical tours), the
  - delegation manager will receive an invoice
  - with online payment details to be paid before
  - the delegates' access to the premises.

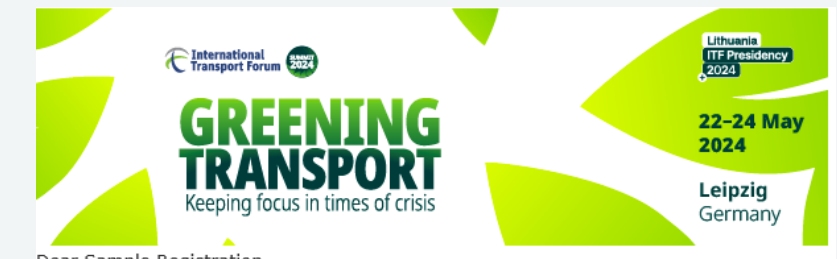

Dear Sample Registration,

Thank you for your registering your delegation to the 2024 Summit, that will take place from 22 - 24 May 2024 in Leipzig, Germany.

Please find attached your booking overview. We kindly ask you to check your bookings first. If everything is in order, please find also attached the access to the online payment platform to pay the outstanding amount by credit card or PayPal.

Further bookings or changes can be made at any time via the delegation portal.

Please note, that only delegates with  $\underline{fully\ paid\ bookings}$  will get access to the Conference Center Leipzig (CCL).

Once we received the payment, we will send you an official invoice.

For any information on the program please visit the ITF 2024 Summit website.

Please feel free to contact us, if you have any questions.

With kind regards,

The Registration Team 2024 ITF Summit

event lab. GmbH Richard-Lehmann-Str. 12, D-04275 Leipzig Email: <u>itf-summit@eventlab.org</u> Phone: +49 (0) 341 30 88 84 68

event lab. GmbH Gesellschaft mit beschränkter Haftung | Sitz der Gesellschaft: Leipzig | Handelsregister AG Leipzig HRB 26049 Geschäftsführerin: Katja Störmer

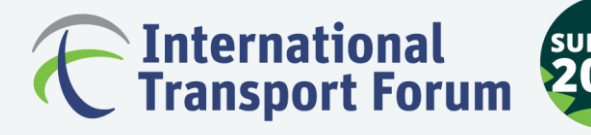

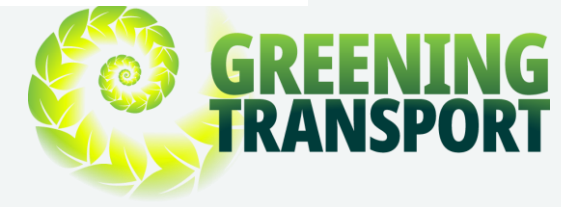

### **Online Payment Form**

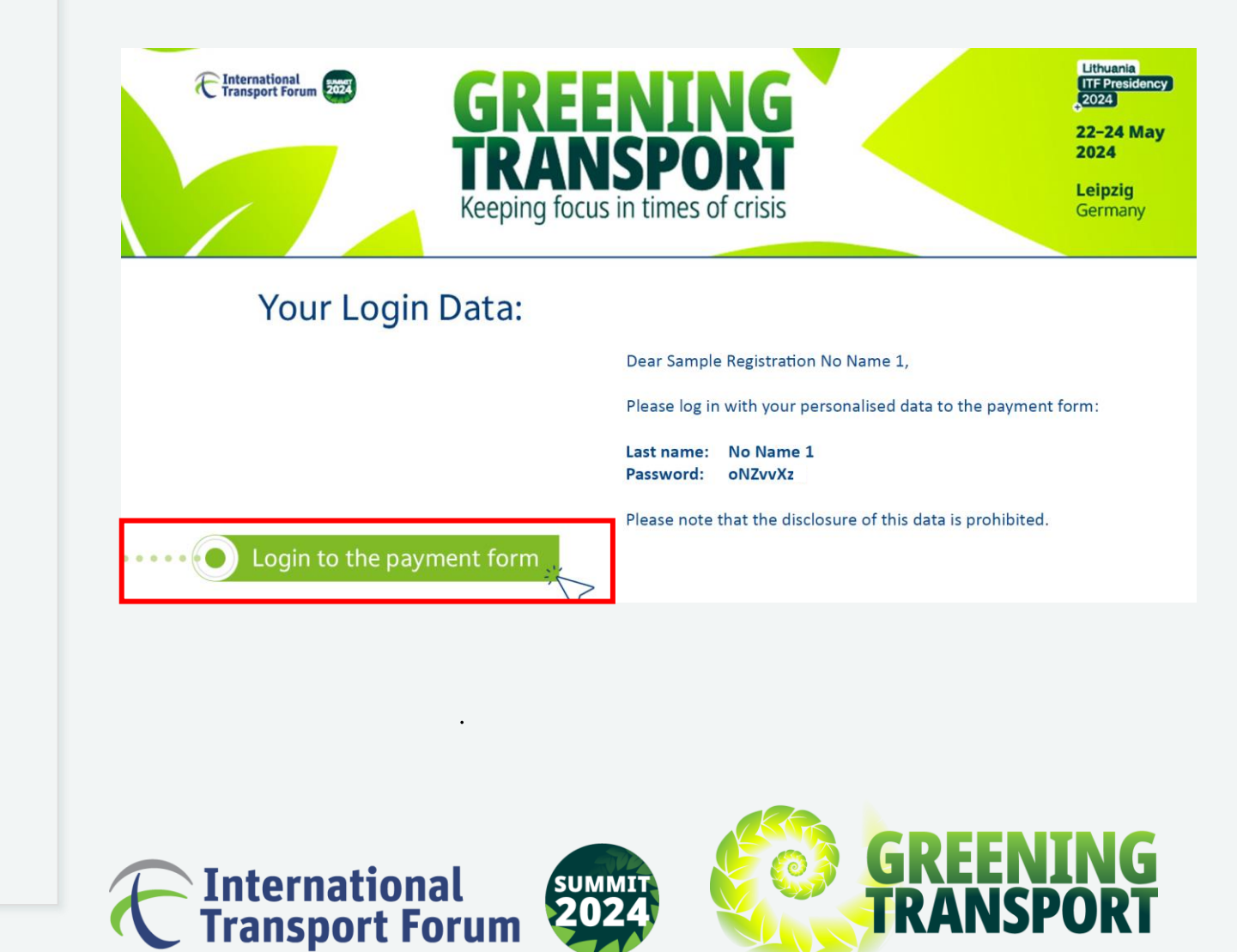

### Sample Individual Delegate Confirmation Letter

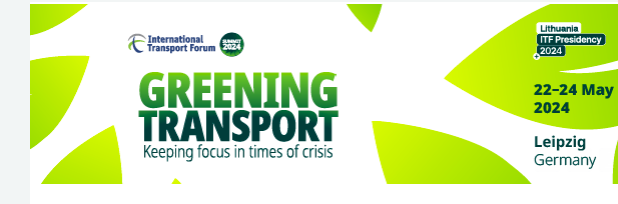

This is the confirmation of your registration to attend the International Transport Forum's 2024 Summit. Please bring this confirmation letter to the conference centre and present it to the Summit Welcome Desk to retrieve your Summit badge. Please note that the badge can be collected from Tuesday 21 May | 9:00 onwards.

### Dear Sample Registration

Thank you very much for your registration to the International Transport Forum's 2024 Summit, which we herewith confirm. Here is the summary of your registration:

### Programme Bookings

- ITF 2024 Full Registration: 0.00 €
- BMW Tour | Wednesday, 22 May 2024 | 12:15-14:15: 25.00 €
- BMW Tour | Wednesday, 22 May 2024 | 16:15-18:15: 25.00 €
- Presidency Reception | Wednesday, 22 May 2024: 0.00 €
- Gala Dinner | Thursday, 23 May 2024: 0.00 €

Total Price 50.00 €

To modify your registration, log in through the online form again>>:

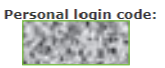

Please note that any changes or cancellation of registration, technical and cultural tours can only be accepted if submitted in writing to itfsummit@eventlab.org or by call to +49 (0)341 30 88 84 68. For more information, see the General Terms and Conditions.

### Cancellation information:

<u>Registrations:</u> Registration is transferable, and changes to the named delegate(s) can be made free of charge at any time.

<u>Offsite tours</u>: may be cancelled free of charge up to 14 May 2024. After that date no reimbursement is possible. Refunds will be made directly to the original payment source and will be confirmed in writing. Offsite tour bookings are transferable, and changes to the named delegate(s) can be made free of charge at any time.

### Shuttle services to the Summit

We will offer dedicated coaches from the official hotels to the Summit venue in the morning, and also from the Summit venue to the official hotels at the end of the programme.

### Free public transport within Leipzig City

The City of Leipzig offers Summit delegates free public transport within Leipzig from Tuesday 21 May to Friday 24 May. Your 2024 Summit delegate badge serves as your public transport ticket. Until you collect your badge at the summit venue, this official registration confirmation letter will serve as proof of your registration. Your pass for free public transport for your first travel to the conference venue is attached in this PDF file. Please note that you may be asked to show supporting valid photo identification.

### Your access for your badge pick-up at Messe Leipzig

Please present this QR-code to enter the conference venue:

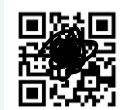

We look forward to seeing you at the 2024 Summit. In the meantime, should you have any questions or require assistance, please do not hesitate to contact us.

Sincerely,

The Registration Team 2024 ITF Summit

event lab. GmbH Richard-Lehmann-Str. 12, D-04275 Leipzig Email: <u>itf-summit@eventlab.org</u> Phone: +49 (0) 341 30 88 84 68

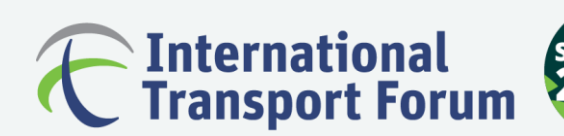

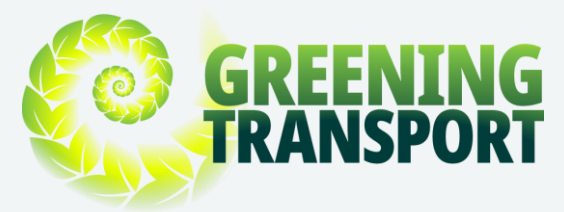

### Sample Visa Letter

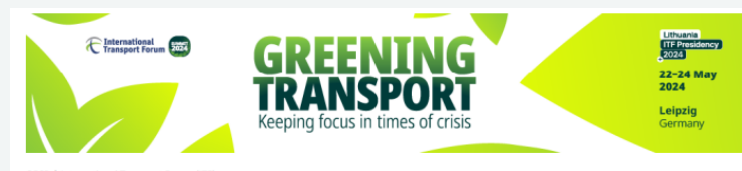

OECD | International Transport Forum (ITF) c/o event lab. GmbH | Richard-Lehmann-Str. 12 | 04275 Leipzig, Germany

Ministry of Transport Name Position Address, City, Country, Phone Number

Date

### LETTER OF INVITATION FOR VISA PURPOSES

Dear Sir or Madam,

From 22 – 24 May 2024 the Annual Summit of the International Transport Forum – A Worldwide Platform for Transport Ministers, Industry & Civil Society will take place at the CCL (Congress Center Leipzig) of Leipziger Messe (https://summit.itd-oecd.org/2024/).

The international Forum of Transport Ministers of the 66 member countries will be held by ITF/OECD. The 2024 topic is "Greening Transport : Keeping focus in times of crisis ".

On behalf of ITF/OECD we invite the following person to Leipzig to participate in the conference.

Company/Institution: Position: Country: Phone: Email: Full Name (as mentioned in the passport): Date of birth: Passport-No.: Expiry date:

We kindly ask you to issue the visa for them to be able to attend the Summit.

All costs associated with the trip, including the cost of travel health insurance for the period of the intended stay in Leipzig will be borne by the applicant.

We would be very grateful for a quick and positive decision on the visa application of the person mentioned above.

Best regards,

Mary Crass, Head Institutional Relations and Summit

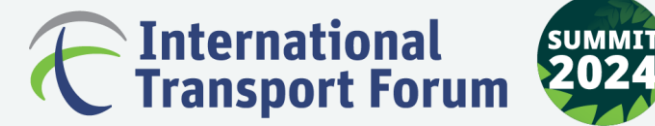

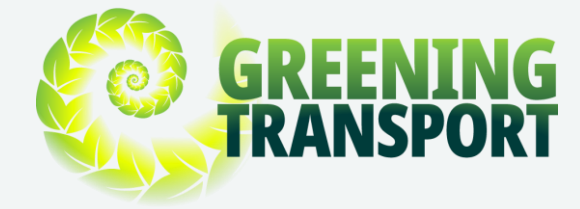

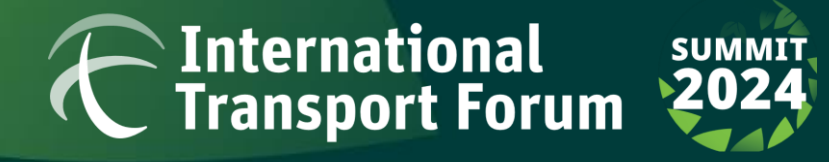

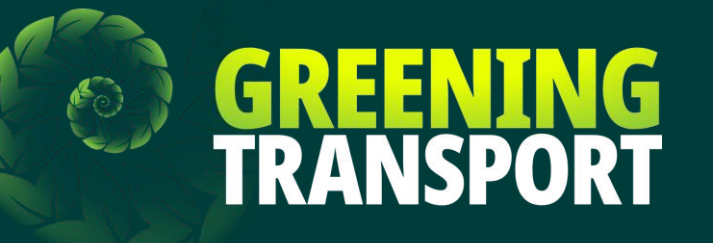

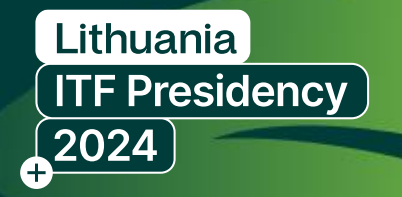

Should you have any questions, please contact:

Registration Help Desk itf-summit@eventlab.org The ITF Secretariat

registration@itf-oecd.org